# Fire Asset Status Tracker

## Comprehensive User Guide

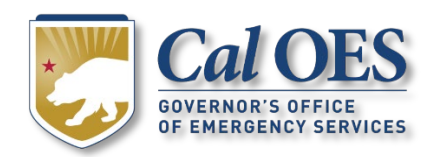

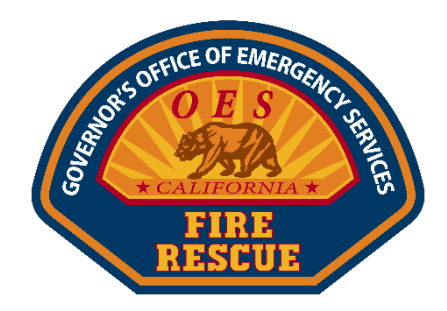

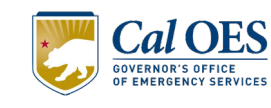

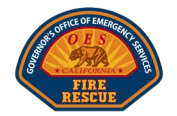

## Contents

| INTRODUCTION                                      | 4  |
|---------------------------------------------------|----|
| MODULE 1: GETTING STARTED                         | 5  |
| MODULE 2: UNDERSTANDING THE APPLICATION STRUCTURE | 9  |
| 1. LOCAL AGENCY LEVEL                             | 9  |
| 2. OPERATIONAL AREA LEVEL                         | 9  |
| 3. REGIONAL LEVEL                                 | 9  |
| 4. STATE LEVEL                                    | 9  |
| MODULE 3: APPLICATION FUNCTIONS                   | 10 |
| LOCAL AGENCY MOBILE PAGE                          | 10 |
| OPERATIONAL AREA MOBILE PAGE                      | 14 |
| REGION MOBILE PAGE                                | 16 |
| STATEWIDE DASHBOARD MOBILE PAGE                   | 17 |
| ADDITIONAL FEATURES OVERVIEW                      |    |
| MODULE 4: ACCESSING REPORTS                       | 21 |
| MODULE 5: TROUBLESHOOTING AND SUPPORT             | 22 |
| APPENDICES                                        | 24 |
| OVERHEAD POSITION LIST                            | 24 |
| APPARATUS RESOURCE LIST                           | 25 |
| STATEWIDE FIRESCOPE MACS 405 EXAMPLE              |    |

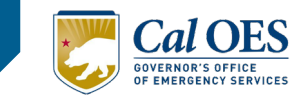

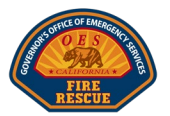

## Introduction

- 1. Purpose
  - To provide step-by-step instructions for operating the Fire Asset Status Tracker (FAST) Application for efficient resource management and communication within the California Governor's Office of Emergency Services (Cal OES) Fire & Rescue framework.

#### 2. Overview of the FAST Application

• The application intends to enhance the California Fire and Rescue Mutual Aid system through a mobile platform that allows real-time tracking and mobilization of all-hazard fire and rescue resources.

☆)

• Target users include Local Fire Agency Coordinators, Operational Area (OA) and Region Coordinators, Dispatchers, and State-Level Coordinators.

#### 3. Access Requirements

- System Requirements
  - o Preferred Internet Browsers: Chrome, Edge, Safari
- Application URL
  - <u>https://engage.caloes.ca.gov/fast/s/</u>

← → C ( 😇 engage.caloes.ca.gov/fast/s/

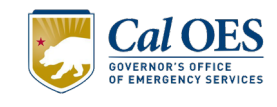

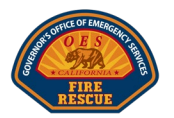

## Module 1: Getting Started

- 1. Application Setup
  - Existing users may directly access FAST at this URL: https://engage.caloes.ca.gov/fast/s/

| Soffice of            | MERGENCI        |
|-----------------------|-----------------|
|                       |                 |
| FIR                   | TUE             |
| 🛎 Username            | •               |
| Password              |                 |
| Log                   | in              |
| Forgot your password? | Not a member?   |
| Are you an emplo      | yee? Login here |

• Enter your credentials and click Log In

#### 2. New Users – Get Signed Up

- Use this URL and complete the Engage Community Portal registration as a Fire Agency
  - <u>https://engage.caloes.ca.gov</u>
- Register for the MARS application

#### 3. Navigation Basics

| FA             | ST 🔻                       |        |      |     |    |           |         |
|----------------|----------------------------|--------|------|-----|----|-----------|---------|
|                |                            | Files  | RE   | )   |    |           |         |
|                |                            | St     | tate |     |    |           |         |
| 0              | Engine Total               | 1      | Ш    | III | IV | V         | VI      |
| ST             | 49                         | 11     | 9    | 1   | 10 | 4         | 14      |
| SR             | 4                          | 0      | 0    | 3   | 0  | 0         | 1       |
|                |                            |        |      |     |    |           |         |
|                |                            |        |      |     |    |           |         |
|                | OES Re                     | source | es   |     |    | Tota      | als     |
|                | Ava                        | lable  |      |     |    | 27        | 4       |
|                | Assi                       | gned   |      |     |    | 0         |         |
|                | OOS-M                      | echani | cal  |     |    | 0         |         |
| OOS-Staffing 0 |                            |        |      |     |    |           |         |
|                |                            |        |      |     |    |           |         |
|                |                            |        |      |     |    |           |         |
|                |                            |        |      |     |    |           |         |
| OES            | S Resources                |        |      |     |    | ST        | SR      |
| OES<br>Eng     | 5 Resources<br>ine, Type I |        |      |     |    | <b>ST</b> | SR<br>1 |

|       |              |          |              |     |    |      | Sta       | te 👼                       |                 |      |  |      |  |                      |   |
|-------|--------------|----------|--------------|-----|----|------|-----------|----------------------------|-----------------|------|--|------|--|----------------------|---|
| 0     | Engine Total | 1        | Ш            | III | IV | v    | VI        | Additional Local Resources | Single Resource |      |  |      |  |                      |   |
| ST    | 46           | 11       | 8            | 1   | 10 | 3    | 13        | HM, Type I                 | 7               |      |  |      |  |                      |   |
| SR    | 10           | 3        | 2            | 3   | 0  | 2    | 0         | HM, Type II                | 4               |      |  |      |  |                      |   |
|       |              |          |              |     |    |      |           | US&R, Type I               | 6               |      |  |      |  |                      |   |
|       |              |          |              |     |    |      |           | US&R, Type II              | 3               |      |  |      |  |                      |   |
|       | OES Re:      | sources  |              |     |    | Tota | als       | SF/S&R, Type I             | 3               |      |  |      |  |                      |   |
|       | Avail        | lable    |              |     |    | 27   | 9         | SF/S&R, Type II            | 3               |      |  |      |  |                      |   |
|       | Assig        | gned     |              |     |    | 6    |           | SF/S&R, Type III           | 1               |      |  |      |  |                      |   |
|       | OOS-Me       | chanical |              |     |    | 16   | 5         | SF/S&R, Type IV            | 0               |      |  |      |  |                      |   |
|       | 005-5        | taffing  |              |     | 5  | 6    |           | Dozer, Type I              | 2               |      |  |      |  |                      |   |
|       |              | ann g    |              |     |    |      |           | Dozer, Type II             | 1               |      |  |      |  |                      |   |
|       |              |          |              |     |    |      |           | Dozer, Type III            | 1               |      |  |      |  |                      |   |
| OFCE  |              |          |              |     |    |      | <b>CD</b> | Crew, Type I               | 6               |      |  |      |  |                      |   |
| Engin | e Type I     |          |              |     |    | 20   | 0         | Crew, Type II              | 1               |      |  |      |  |                      |   |
| Engin | e Type III   |          |              |     |    | 11   | 1         | Crew, Type II IA           | 1               |      |  |      |  |                      |   |
| Engin | e Type VI    |          |              |     |    | 13   | 4         | Helicopter, Type I         | 1               |      |  |      |  |                      |   |
| WTT   | vnel         |          |              |     |    |      | 11        | Helicopter, Type II        | 1               |      |  |      |  |                      |   |
| OFS   | ISI Type I   |          | SISU. Type I |     |    |      |           | Type I                     |                 | I NA |  | NA 6 |  | Helicopter, Type III | 1 |
| нм т  | vne II       |          |              |     |    |      | 10        | Truck Co, Type I           | 9               |      |  |      |  |                      |   |
| SE/S& | R Type I     |          |              |     |    |      | 12        | Truck Co, Type II          | 1               |      |  |      |  |                      |   |
| Rescu | e Trailer    |          |              |     |    |      | 15        | Ambulance, Type I          | 14              |      |  |      |  |                      |   |
| Nescu |              |          |              |     |    | 1/3  | 13        | Ambulance, Type II         | 1               |      |  |      |  |                      |   |

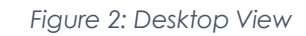

Figure 1: Mobile View

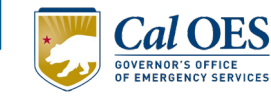

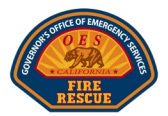

Mobile vs. Desktop View

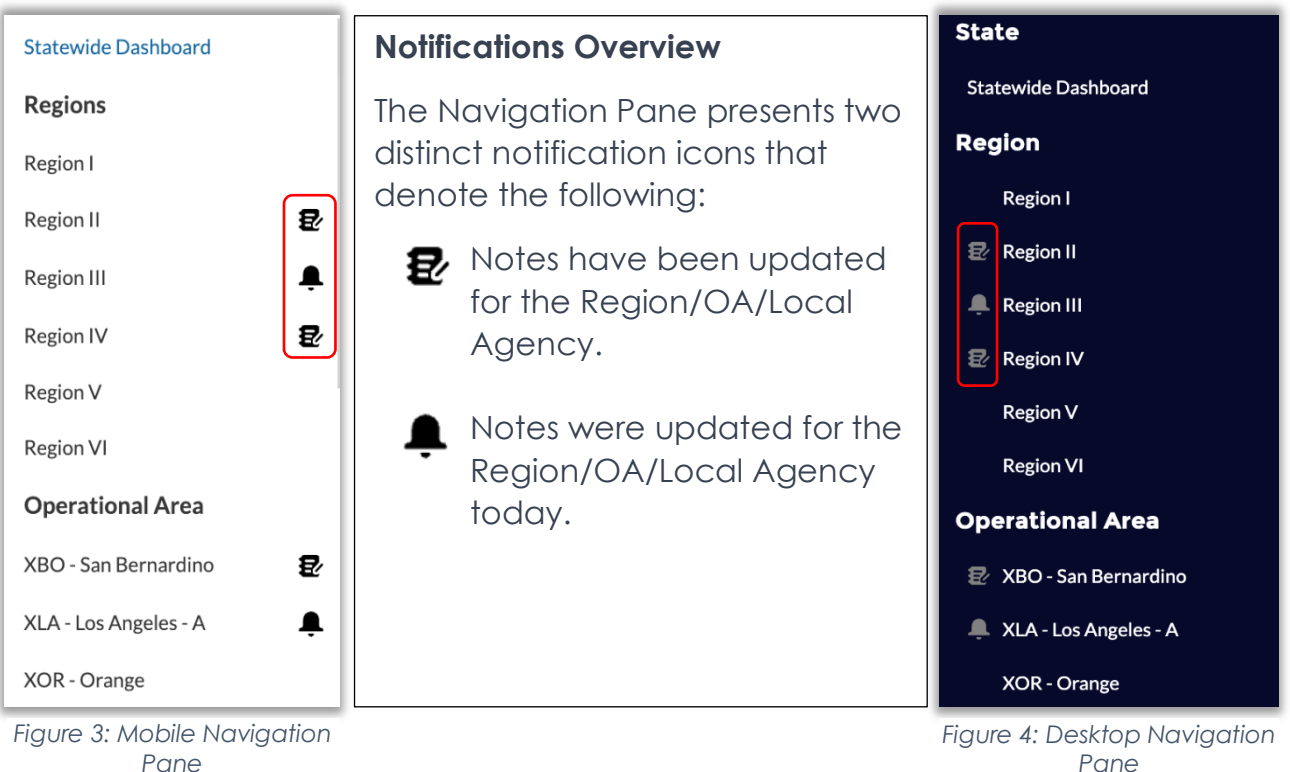

- Pane
- Navigation Pane: The primary difference between the Mobile and Desktop Navigation Pane views is the *Information* Tab found on the Desktop view which contains the following sections:
  - o Reports

| Reports                                              |                                                                                              |
|------------------------------------------------------|----------------------------------------------------------------------------------------------|
| Report Name                                          | Description                                                                                  |
| Agencies without Inventory<br>Tracking               | This report displays all agencies that did not have<br>inventory tracking done at least once |
| Agencies without Mutual Aid<br>Asset Status Tracking | This report displays all agencies that did not have mutual aid data filled in the system     |

o Job Aids

| Job Aids              | Description                                         |
|-----------------------|-----------------------------------------------------|
| CFAA                  | California Fire Assistance Agreement                |
| CFRCC Homepage        | California Fire & Rescue Coordination Center        |
| FAST Application User | This user guide contains various modules describing |
| Guide                 | how FAST application can be used                    |

• Sections are dynamic and include additional reports and guides as needed.

#### Fire Asset Status Tracker

California Governor's Office of Emergency Services

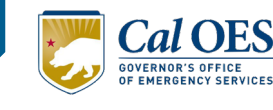

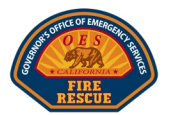

#### Mobile vs. Desktop View Continued

 OOS – Mechanical includes additional details such as the Date OOS, Days OOS, Resources OOS, and Average OOS Days

| State<br>Out of Service - Mechanical   |        |        |     |          |             |        |
|----------------------------------------|--------|--------|-----|----------|-------------|--------|
| Resources Average OOS<br>OOS: 10 Davs: |        |        |     |          |             |        |
| OES Resource                           | Unit   | Region | OA  | Date     | Days<br>OOS | Reason |
| Engine, Type<br>III                    | E-1306 | L      | XLA | 02/04/24 | 10          | 0      |

Figure 5: OOS - Mechanical Desktop View

| Out o            | State<br>of Service - M | echanical |     |        |
|------------------|-------------------------|-----------|-----|--------|
| OES Resource     | Unit                    | Region    | OA  | Reason |
| Engine, Type III | E-1306                  | 1         | XLA | 0      |

Figure 6: OOS - Mechanical Mobile View

|                                       | LOCAL GO                    | /ERNMENT C | ONTACTS             | -                              |                  |
|---------------------------------------|-----------------------------|------------|---------------------|--------------------------------|------------------|
| Select a Region to see t<br>Region IV | he contact list             |            |                     |                                |                  |
| Q search                              |                             |            |                     |                                |                  |
| Name                                  | Email                       | Phone      | Operational<br>Area | Role                           | Sub Role         |
| Eric Walder                           | walder@wmfire.org           |            |                     | Regional<br>Coordinator        | PRIMARY          |
| Aimee New                             | ➡ firechief@sonoraca.com    |            |                     | Regional<br>Coordinator        | 1ST<br>ALTERNATE |
| Troy Bair                             | troybair@csdfire.com        |            |                     | Regional<br>Coordinator        | 2ND<br>ALTERNATE |
| Corey Zander                          | ▼ cory.zander@caloes.ca.gov |            |                     | Regional<br>Assistant<br>Chief | NORTH            |

Figure 8: Local Government Contacts Desktop View

- Contact Info section:
  - Local Government Contacts
  - OES Staff Contacts

| LOCAL GOVERNMENT<br>CONTACTS |                      |  |  |  |  |  |  |
|------------------------------|----------------------|--|--|--|--|--|--|
| Select a Region to see the   | contact list         |  |  |  |  |  |  |
| Region IV                    |                      |  |  |  |  |  |  |
|                              |                      |  |  |  |  |  |  |
| Q search                     |                      |  |  |  |  |  |  |
| Name:                        | Eric Walder          |  |  |  |  |  |  |
| Email:                       | wewalder@wmfire.org  |  |  |  |  |  |  |
| Phone:                       |                      |  |  |  |  |  |  |
| Operational Area:            |                      |  |  |  |  |  |  |
| Role:                        | Regional Coordinator |  |  |  |  |  |  |
| Sub Role:                    | PRIMARY              |  |  |  |  |  |  |

Figure 7: Local Government Contacts Mobile View

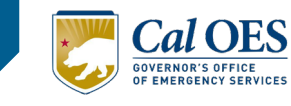

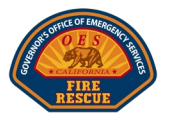

#### 4. User Profiles

- Primary vs. Secondary Users
  - The primary permission level is intended for Local Fire Agency Chiefs and representatives responsible for managing their resources available for mutual aid. Primary users will have full edit access to all tabs within their agency profile.
  - Secondary users will have view only access to the Local Agencies, OA's, Regions, and State dashboards they are assigned.

|                            | FAST USER ACCESS MANAGEMENT |                                              |              |        |                |            |  |  |  |
|----------------------------|-----------------------------|----------------------------------------------|--------------|--------|----------------|------------|--|--|--|
| FIRE                       | Select an agency to see     | lect an agency to see the personnel list     |              |        |                |            |  |  |  |
| State                      | City of Riverside Fire      | City of Riverside Fire Department            |              |        |                |            |  |  |  |
| Statewide Dashboard        |                             |                                              |              | - 5/4  |                |            |  |  |  |
| Region                     | Name                        | Email                                        | Access Level | Status | Access Change  | Deactivate |  |  |  |
| 🛃 Region IV                | Michael Allen               | ➡ mballen@riversideca.gov.invalid            | Secondary    | Active | Make Primary   | Deactivate |  |  |  |
| Operational Area           | Paul Avila                  | ➡ pavila@riversideca.gov.invalid             | Secondary    | Active | Make Primary   | Deactivate |  |  |  |
| XSA - Sacramento           | FAST Deniz                  | ➡ jeromedeniz@fastuat.com                    | Primary      | Active | Make Secondary | Deactivate |  |  |  |
| Agency                     | Bryan Hoffman               | n Hoffman 🛛 bhoffman@riversideca.gov.invalid |              | Active | Make Primary   | Deactivate |  |  |  |
| Sacramento Fire Department | Angela King                 | aking@riversideca.gov.invalid                | Primary      | Active | Make Secondary | Deactivate |  |  |  |
| Information                | Craig Kodat                 | ➡ ckodat@riversideca.gov.invalid             | Secondary    | Active | Make Primary   | Deactivate |  |  |  |
| Reports                    | Tony Perna                  | ▼ tperna@riversideca.gov.invalid             | Secondary    | Active | Make Primary   | Deactivate |  |  |  |
| Job Aids                   | Jeremy Roberts              | ∑jlroberts@riversideca.gov.invalid           | Secondary    | Active | Make Primary   | Deactivate |  |  |  |
| <u>User Management</u>     | Francisco Robles            | ▼ frobles@riversideca.gov.invalid            | Secondary    | Active | Make Primary   | Deactivate |  |  |  |
| Contact Info               | Shannon Smith               | mssmith@riversideca.gov.invalid              | Secondary    | Active | Make Primary   | Deactivate |  |  |  |
| Local Government Contacts  | Shannon Shirth              | Missinith@riversideca.gov.invalid            | Secondary    | Active |                | Deactivate |  |  |  |
| OES Staff Contacts         | Michael Staley              | ➡ mstaley@riversideca.gov.invalid            | Secondary    | Active | Make Primary   | Deactivate |  |  |  |
| Sign Out                   | Scott Wilson                | ➡ shwilson@riversideca.gov.invalid           | Secondary    | Active | Make Primary   | Deactivate |  |  |  |

Figure 9: User Management - ONLY AVAILABLE TO PRIMARY USERS IN DESKTOP VIEW

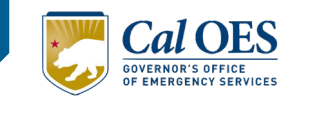

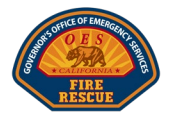

## Module 2: Understanding the Application Structure

This section is designed to help you understand the application's structure and how data flows from local levels up to the state level. The FAST Application is an intuitive tool that supports mutual aid efforts by accurately tracking and managing resources across different jurisdictions. *Here's how it works*:

## **1. LOCAL AGENCY LEVEL**

Coordinators at this level play a crucial role in updating the inventory tracker and mutual aid status pages for their agency. The inventory tracker is essential for managing the number of apparatus (apparatus, equipment) and overhead positions (roles, responsibilities) available for mutual aid. It's important that all updates are accurate and timely, as they directly influence mutual aid capabilities.

## 2. OPERATIONAL AREA LEVEL

The updates made at the Local Agency levels are automatically totaled within their respective OA level. An OA encompasses all Local Agencies within a designated area, providing a consolidated view of available resources, apparatus types, and overhead positions. This level allows for a broader understanding of mutual aid resources within the OA, facilitating efficient resource allocation and coordination.

## **3. REGIONAL LEVEL**

Moving one step higher, the OAs roll up into the Region level. Each Region comprises several OAs, and at this level, metrics and statuses from all OAs within the Region are summarized. This offers a comprehensive overview of the resources and mutual aid availability at a regional scale, enabling better strategic planning and response coordination.

## 4. STATE LEVEL

Finally, the apex of our structure is the State level, where data from all Regions are compiled into a Statewide dashboard. This dashboard presents a panoramic view of the state's mutual aid resources, including all types of apparatus, additional resources, and overhead positions. It also reflects the status of these resources, ensuring that decision-makers have a complete and up-to-date picture of mutual aid capabilities across the state.

By understanding this hierarchical structure, users can better navigate the FAST Application and contribute more effectively to mutual aid efforts.

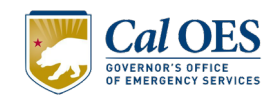

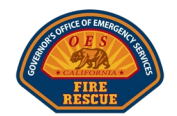

## LOCAL AGENCY MOBILE PAGE

## **Module 3: Application Functions**

| Long Beach Fire Department (LOB)                                                                                                    |
|----------------------------------------------------------------------------------------------------|
| State > Region 1 > XLF - Los Angeles - F                                                                                                    |
| Inventory Tracking<br>Mutual Aid Update:                                                                                                    |
| The Inventory Tracking form for your agency must<br>first be completed to status your mutual aid<br>resources. Click here to submit your information. |

#### **Inventory Tracker Overview**

Local Agencies must complete the Inventory Tracker at least once to unlock the ability to provide mutual aid status updates. FAST will alert users if this is incomplete.

- 1. Update Inventory for the following:
  - Local Resources
  - Additional Resources
  - Overhead
- 2. Save
- 3. Select "Back" to return to Local Agency Mobile Page

#### **EXPERT TIP**

Local Agencies should continue to update the Inventory Tracker on an annual or semi-annual basis to maintain an accurate view and inventory of their resources.

| - Back                             |                 |
|------------------------------------|-----------------|
| Long Beach Fire Depart             | ment (LOB)      |
| Inventory Trac<br>Inventory Update | ker<br>::       |
| Local Resources                    | Single Resource |
| Engine, Type I                     | 1               |
| Engine, Type III                   | 3               |
| Engine, Type VI                    | 15              |
| WT, Type I                         | 3               |
| WT, Type II                        | 3               |
| Additional Resources               | Single Resource |
| HM, Туре I                         | 3               |
| HM, Type II                        | 3               |
| US&R, Type I                       | 3               |
| US&R, Type II                      | 3               |
| SF/S&R, Type I                     | 3               |
| SF/S&R, Type II                    | 3               |
| SF/S&R, Type III                   | 3               |
| SF/S&R, Type IV                    | 0               |
| Overhead                           | Single Resource |
| REMS Team                          | 0               |
| STEN                               | 0               |
| STEN-T                             | 0               |
| COML                               | 0               |
| COML-T                             | 0               |
| EMTF                               | 0               |
| EMTF-T                             | 0               |
| Save                               |                 |

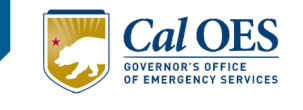

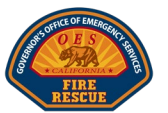

#### **Mutual Aid Overview**

After completing the Inventory Tracker, coordinators can add notes and update the mutual aid status and amount of available apparatus and overhead from the Local Agency Mobile Page.

Update Notes:

- 1. Input relevant notes in the "**Update Local Fire Agency Notes**" box.
- 2. Select Save Note when complete.

(Assignees Only) Updating OES Resource Statuses:

- 3. Select the color-coded status.
- 4. Toggle the drop-down and choose the applicable status option; then Save.
  - Note: If the status changes to OOS Mechanical, you are required to enter the Reason and Mileage.
- 5. The OES Resource Status is updated automatically.

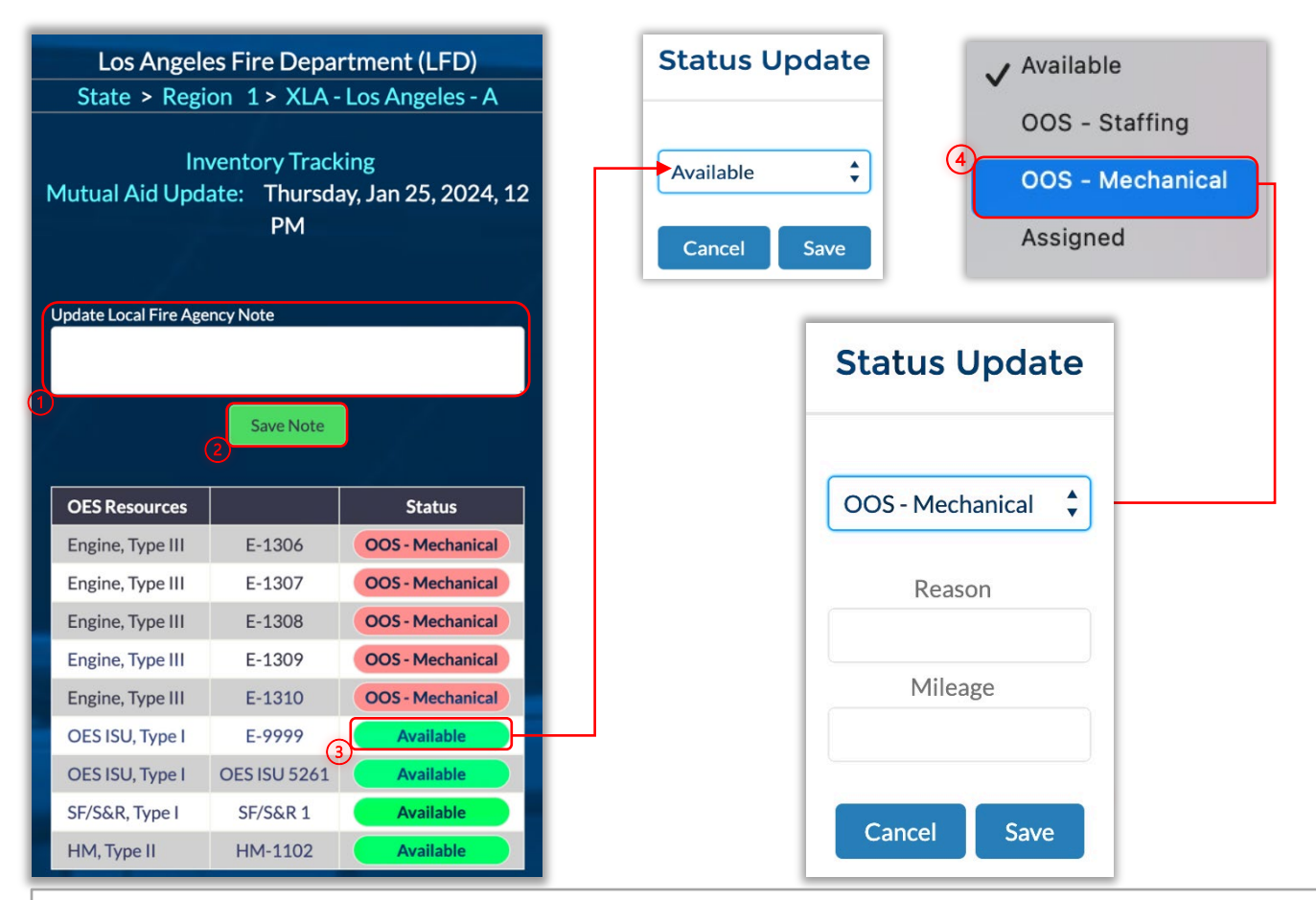

#### **EXPERT TIP**

Only Primary Users can update the inventory tracker, mutual aid status, and notes field.

#### Fire Asset Status Tracker

California Governor's Office of Emergency Services

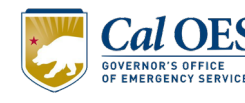

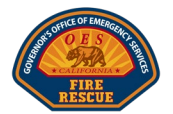

#### 1. Local Resources Table

Provides a list of Local Resources by type and functions the same way as the OES Resource section.

• The Total Equipment Availability column indicates the total number of local resources made available for that Local Agency.

#### 2. Additional Local Resources

Additional Local Resource includes more apparatus types within the Local Agency.

• The Single Resource column includes the number of resources made available from the Local Agency for that resource type.

| Total Equipment Availability |     | 4       |       |    |
|------------------------------|-----|---------|-------|----|
| Local Resources              | Si  | ngle Re | esour | ce |
| Engine, Type I               |     | 1       | •     |    |
| Engine, Type III             |     | 2       | •     |    |
| Engine, Type VI              |     | 1       | •     |    |
| WT, Type I                   |     | 2       | •     |    |
| WT, Type II                  |     | 2       | •     |    |
| Additional Resources         | Sin | gle Re  | sourc | e  |
| НМ, Туре I                   |     | 3       |       |    |
| HM, Type II                  |     | 3       |       |    |
| US&R, Type I                 |     | 3       |       |    |
| US&R, Type II                |     | 3       |       |    |
| SF/S&R, Type I               |     | 3       |       |    |
| SF/S&R, Type II              |     | 3       |       |    |
| SF/S&R, Type III             |     | 3       |       |    |
| SF/S&R, Type IV              |     | 0       |       |    |
| Dozer, Type I                |     | 3       |       |    |
| Dozer, Type II               |     | 3       |       |    |
| Dozer, Type III              |     | 3       |       |    |
| Crew, Type I                 |     | 3       |       |    |
| Crew, Type II                |     | 3       |       |    |
| Crew, Type II IA             |     | 3       |       |    |
| Helicopter, Type I           |     | 3       |       |    |
| Helicopter, Type II          |     | 3       |       |    |
| Helicopter, Type III         |     | 3       |       |    |
| Truck Co, Type I             |     | 3       |       |    |
| Truck Co, Type II            |     | 3       |       |    |
| Ambulance, Type I            |     | 3       |       |    |
| Ambulance, Type II           |     | 3       |       |    |

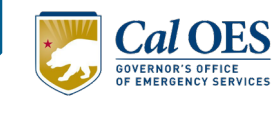

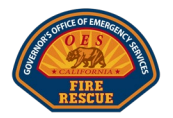

| Total Overhead Availability |     | 2      |      |     |
|-----------------------------|-----|--------|------|-----|
| Overhead                    | Sir | ngle R | esou | rce |
| REMS Team                   |     | 1      | w    |     |
| STEN                        |     | 2      |      |     |
| STEN-T                      |     | 2      |      |     |
| COML                        |     | 0      | •    |     |
| COML-T                      |     | 0      |      |     |
| EMTF                        |     | 0      |      |     |
| EMTF-T                      |     | 0      |      |     |
| EMPF                        |     | 0      |      |     |
| EMPF-T                      |     | 0      |      |     |
| SOFR                        |     | 0      | •    |     |
| SOFR-T                      |     | 0      |      |     |
| PIOF                        |     | 0      | •    |     |
| PIOF-T                      |     | 0      | •    |     |
| DIVS                        |     | 0      | •    |     |
| DIVS-T                      |     | 0      |      |     |
| SCKN                        |     | 0      | •    | ]   |
| SCKN-T                      |     | 0      |      |     |
| STAM                        |     | 0      | w    |     |
| STAM-T                      |     | 0      | Ŧ    |     |
| SITL                        |     | 0      |      |     |
| SITL-T                      |     | 0      |      |     |
| Save                        |     |        |      |     |

#### 3. Overhead

Overhead Positions are listed from the positions made available from across all Local Agencies within that OA.

• The Total Overhead Availability column indicates the total number of overhead resources made available for that Local Agency.

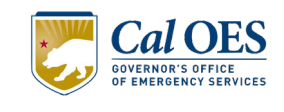

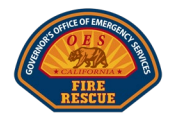

## **OPERATIONAL AREA MOBILE PAGE**

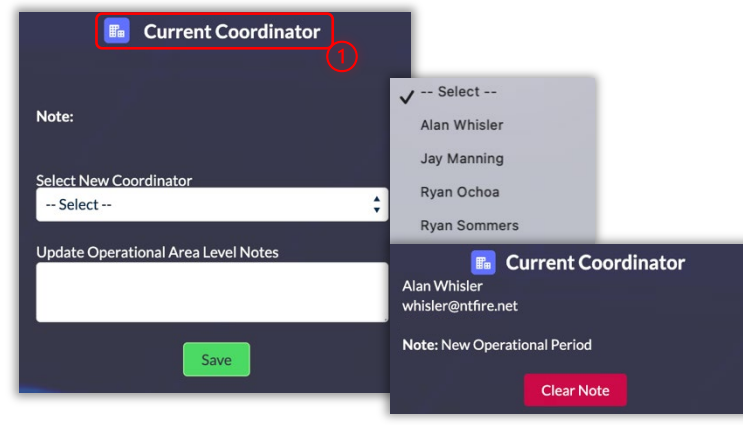

2. OES Resource Status Table

Each status is color-coded and hyperlinked to a Status Page to provide status-specific

details:

| XSF-            | Available |         |
|-----------------|-----------|---------|
| OES Resource    | Unit      | MACS ID |
| Engine, Type VI | E-2602    | SFR     |
| Engine, Type VI | E-2603    | SFR     |
| Engine, Type VI | E-2604    | SFR     |
| Engine, Type VI | E-2605    | SFR     |

#### 3. OES Resource Table

Provides a list of OES Resources by type, with hyperlinked pages by type to enhance situational awareness and aid in decisionmaking across the OA.

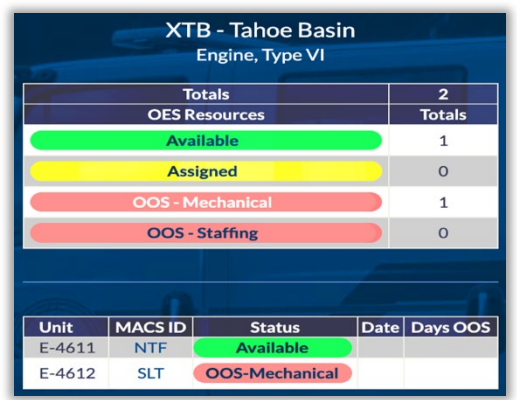

#### 4. Local Resources Table

Provides a list of Local Resources by type and functions the same way as the OES Resource section.

#### Fire Asset Status Tracker

#### OA Page Overview

1. Current Coordinator

The OA Coordinator is listed at the top of the OA Mobile Page

- If the OA Coordinator is not listed, select the "Select New Coordinator" dropdown for a pick list.
- Additionally, input relevant notes in the "Update Operational Area Level Notes" section of the Current Coordinator box.
- Select Save when complete.

#### **EXPERT TIP**

Only users assigned an OA Coordinator role will have access to update the coordinator and notes fields.

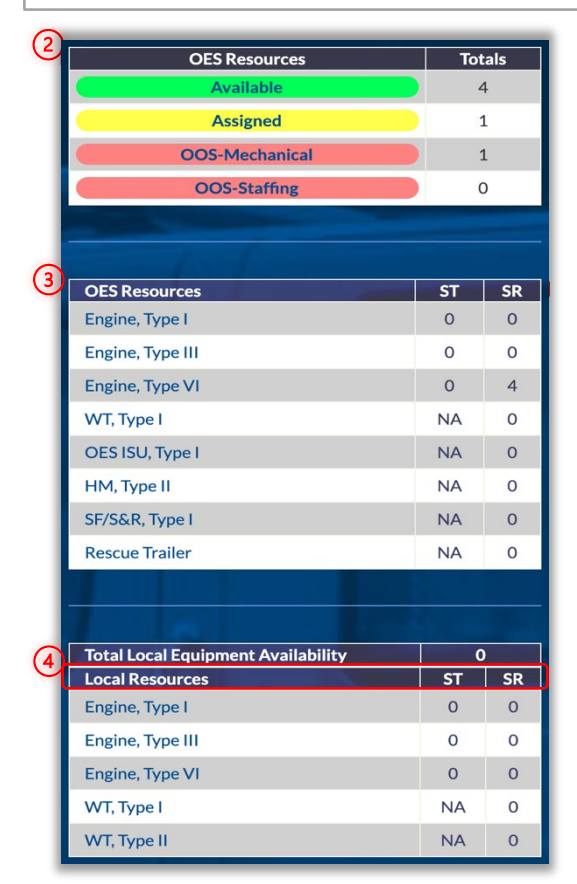

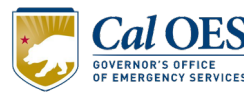

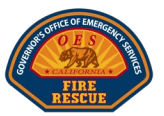

#### OA Page Overview Continued

1. Additional Local Resources

Additional Local Resource includes more apparatus types from across the OA.

• The Single Resource column includes the total number of resources made available across all Local Agencies within its respective OA for that resource type.

#### 2. Overhead

Overhead Positions are listed from the positions made available from across all Local Agencies within that OA.

• The Single Resource column includes the total number of resources made available across all Local Agencies within its respective OA for that resource type.

**Note**: All resource types and overhead position names are hyperlinked and point to their specific pages.

| XTB-T<br>H™                      | ahoe Basin<br>I, Type II |
|----------------------------------|--------------------------|
| Local Resources                  | SR = 2                   |
| Agency                           | SR                       |
| South Lake Tahoe Fire Department | 2                        |

Figure 10 - Example of OA resource type

| Additional Local Posourcos  | Single Persurse |
|-----------------------------|-----------------|
| HM, Type I                  | 1               |
| HM, Type II                 | 2               |
| US&R, Type I                | 0               |
| US&R, Type II               | 0               |
| SF/S&R, Type I              | 0               |
| SF/S&R, Type II             | 0               |
| SF/S&R, Type III            | 0               |
| SF/S&R, Type IV             | 0               |
| Dozer, Type I               | 0               |
| Dozer, Type II              | 0               |
| Dozer, Type III             | 0               |
| Crew, Type I                | 0               |
| Crew, Type II               | 0               |
| Crew, Type II IA            | 0               |
| Helicopter, Type I          | 0               |
| Helicopter, Type II         | 0               |
| Helicopter, Type III        | 0               |
| Truck Co, Type I            | 0               |
| Truck Co, Type II           | 0               |
| Ambulance, Type I           | 0               |
| Ambulance, Type II          | 0               |
| Total Overhead Availability | 2               |
| Overhead                    | Single Resource |
| REMS Team                   | 1               |
| STEN                        | 2               |
| STEN-T                      | 2               |
| COML                        | 0               |
| COML-T                      | 0               |
| EMTF                        | 0               |
| EMTF-T                      | 0               |
| EMPF                        | 0               |
| EMPF-T                      | 0               |
|                             |                 |
| SOFR                        | 0               |

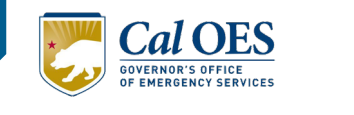

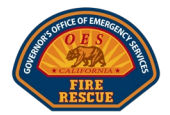

#### **REGION MOBILE PAGE**

The Region Mobile Page functions identically to the OA Mobile Page, with a few minor exceptions:

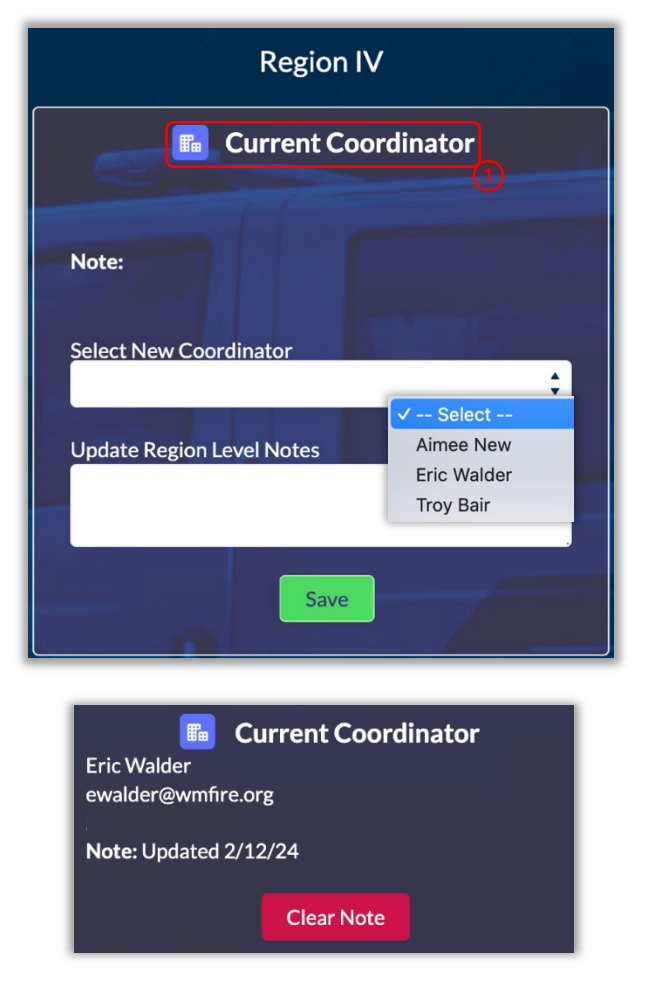

#### **Region Page Overview**

1. Current Coordinator

The Region Coordinator is listed at the top of the Region Mobile Page

- If the Region Coordinator is not listed, select the "Select New Coordinator" drop-down for a pick list.
- Additionally, input relevant notes in the "Update Region Level Notes" section of the Current Coordinator box.
- Select Save when complete.

#### EXPERT TIP

Only users assigned a *Region Coordinator* role will have access to update the coordinator and notes fields.

**Note:** The remaining features and functionalities found on the Region Mobile Page reflect those on the Operational Area (OA) Mobile Page. Users can expect a consistent experience with the same tools and capabilities available, allowing for seamless navigation and interaction across both pages.

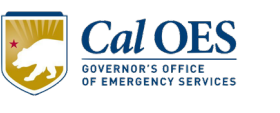

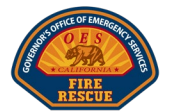

## STATEWIDE DASHBOARD MOBILE PAGE

#### Statewide Dashboard Overview

The Statewide Dashboard provides a comprehensive view of mutual aid resources across the state.

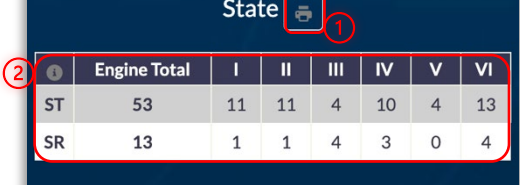

- 1. Print PDF MACS 405
  - Selecting the *Print* icon opens a new tab presenting the Statewide FIRESCOPE MACS 405 Available Resource Status document. See the <u>Appendix</u> for an example.
- 2. Engine Totals Overview
  - Availability Breakdown: A detailed table shows you the number of available engines in each Region, categorized by Strike Teams (ST) and Single Resources (SR).
    - The ST and SR calculations are derived from all Engine Types I, III, and VI and are a combination of OES and Local Resources.
  - **Region-by-Region Totals**: Quickly view the total count of engines for both Strike Teams and Single Resources within each Region.
  - **Direct Region Access**: Click on the Region numbers at the top of the table to jump straight to that Region's dedicated mobile page for more in-depth information.
- 3. OES Resource Status Summary
  - **Status Categories**: Find a clear breakdown of OES resources, organized by their current status and the total number in each category.
  - Interactive Status Buttons: Each status is represented by an interactive button. Tap on any status button to navigate to a detailed page.
  - **Detailed Status Information**: On the detailed page, you'll see comprehensive information about OES Resource types, the assigned Unit, their Region, OA, and the specific Reason for the current status *if listed as OOS Mech*.

| Out              | State<br>of Service - N | 1echanica |        | 1      | h |               |        |   |                  | State<br>Available |           |     |
|------------------|-------------------------|-----------|--------|--------|---|---------------|--------|---|------------------|--------------------|-----------|-----|
| OES Resource     | Unit                    | Region    | OA     | Reason |   |               |        |   |                  |                    | _         |     |
| Engine, Type I   | E-2116                  | Ш         | XSF    | 0      |   |               |        |   | OES Resource     | Unit               | Region    | OA  |
| Engine, Type I   | E-2120                  | П         | XSM    | 0      |   | OES Resources | Totals |   | Engine, Type I   | E-1107             | 1         | XLA |
| Engine, Type III | E-4304                  | IV        | XSA    | 0      |   | Available     | 264    | 1 | Engine, Type VI  | E-1617             | 1         | XLA |
| Engine, Type VI  | E-5606                  | v         | XKE    | 0      |   | Assigned      | 1      |   | OES ISU, Type I  | E-9999             | 1         | XLA |
| WT, Type I       | WT-5101                 | V         | XKE    | 0      |   | OOS-Staffing  | 1      |   | HM, Type II      | HM-1102            | 1         | XLA |
| Engine, Type III | E-5309                  | V         | XMD    | 0      |   |               |        |   | Engine, Type III | E-1301             | 1         | XLB |
| Engine, Type I   | E-6101                  | VI        | XRI    | 0      |   |               |        |   | Engine, Type III | E-1302             | I         | XLB |
| Engine, Type I   | E-6104                  | VI        | XRI    | 0      |   |               |        |   | Engine, Type III | E-1303             | 1         | XLB |
| Engine, Type I   | E-6105                  | VI        | XRI    | 0      |   |               |        |   | Engine Type III  | E-1304             | 1         | XIB |
| Engine, Type III | E-6312                  | VI        | XRI    | 0      |   |               |        |   | Engine Type III  | E-1305             |           | XIB |
| Example 2 -      | OOS- Me                 | echani    | ical . | Status |   |               |        |   | Example 1 -      | Available S        | tatus Pad | ae  |

#### Page

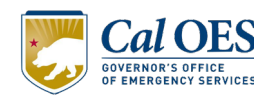

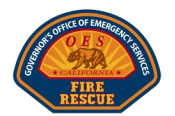

#### Statewide Dashboard Continued

4. Resource Availability

#### • OES Resources

- Resource Breakdown: Displays count of Strike Teams (ST) and Single Resources (SR) for OES resources across the state.
- Detailed View Access: Tap on any OES resource to open the Statewide page, which presents a status table. This table provides a comprehensive list and status for every resource within the selected type.

#### Local Resources

- Statewide Summary: View a summary table showing totals for all Strike Teams and Single Resources across the state.
- Region Selection: Tap on any Local Resource to open the Statewide page and display a detailed total count per region.

|    | OES Resources    | ST | SR |
|----|------------------|----|----|
| -  | Engine, Type I   | 20 | 0  |
|    | Engine, Type III | 11 | 1  |
|    | Engine, Type VI  | 13 | 4  |
|    | WT, Type I       | NA | 11 |
|    | OES ISU, Type I  | NA | 6  |
|    | HM, Type II      | NA | 10 |
| 4) | SF/S&R, Type I   | NA | 12 |
|    | Rescue Trailer   | NA | 15 |

| Chata  |                       |                                         |               |  |  |  |
|--------|-----------------------|-----------------------------------------|---------------|--|--|--|
|        | JLd<br>Engine         | te<br>Type I                            |               |  |  |  |
|        |                       | .,,,,,,,,,,,,,,,,,,,,,,,,,,,,,,,,,,,,,, |               |  |  |  |
| OE     | Totals<br>S Resources |                                         | 111<br>Totals |  |  |  |
|        | Available             |                                         | 110           |  |  |  |
| 6      | Assigned              |                                         | 1             |  |  |  |
| 009    | S - Mechanica         | I.                                      | 0             |  |  |  |
| 00.    |                       |                                         | 0             |  |  |  |
| U U    | 0                     |                                         |               |  |  |  |
|        |                       |                                         |               |  |  |  |
|        |                       |                                         |               |  |  |  |
| Unit   | Region                | OA                                      | Status        |  |  |  |
| E-1107 | 1                     | XLA                                     | Available     |  |  |  |
| E-1108 | Available             |                                         |               |  |  |  |
| E-1109 | E-1109 I XLC          |                                         |               |  |  |  |
| E-1110 | 1                     | XLE                                     | Available     |  |  |  |

| Total Local Equipment Availability | 1   | 9  |
|------------------------------------|-----|----|
| Local Resources                    | ST  | SR |
| Engine, Type I                     | 3   | 2  |
| Engine, Type III                   | 2   | 1  |
|                                    | -   | -  |
| Engine, Type VI                    | 2   | 0  |
| WT, Type I                         | NA  | 9  |
|                                    | NIA | 4  |
| vv i, iype ii                      | NA  | 4  |

| * | Cal OES                                    |
|---|--------------------------------------------|
|   | GOVERNOR'S OFFICE<br>OF EMERGENCY SERVICES |

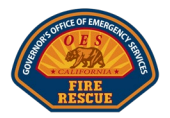

| Additional Local Resources | Single Resource |
|----------------------------|-----------------|
| HM, Type I                 | 3               |
| HM, Type II                | 11              |
| US&R, Type I               | 7               |
| US&R, Type II              | 10              |
| SF/S&R, Type I             | 7               |
| SF/S&R, Type II            | 4               |
| SF/S&R, Type III           | 4               |
| SF/S&R, Type IV            | 0               |
| Dozer, Type I              | 4               |
| Dozer, Type II             | 4               |
| Dozer, Type III            | 4               |
| Crew, Type I               | 4               |
| Crew, Type II              | 4               |
| Crew, Type II IA           | 4               |
| Helicopter, Type I         | 4               |
| Helicopter, Type II        | 4               |
| Helicopter, Type III       | 4               |
| Truck Co, Type I           | 4               |
| Truck Co, Type II          | 4               |
| Ambulance, Type I          | 4               |
| Ambulance, Type II         | 4               |

#### Statewide Dashboard Continued

- Additional Local Resources
  - Statewide Summary: View a summary table that shows totals for Single Resources across the state.
  - Region Selection: Tap on any Local Resource to open the Statewide page and display the total count per region in a detailed manner.

| State<br>US&R, Type I |       |  |  |  |  |  |  |
|-----------------------|-------|--|--|--|--|--|--|
| Region                | Local |  |  |  |  |  |  |
| 1                     | 0     |  |  |  |  |  |  |
| П                     | 0     |  |  |  |  |  |  |
| III                   | 0     |  |  |  |  |  |  |
| IV                    | 3     |  |  |  |  |  |  |
| V                     | 0     |  |  |  |  |  |  |
| VI                    | 0     |  |  |  |  |  |  |

#### • Overhead

- Statewide Summary: View a summary table that shows totals for Single Resources across the state.
- Region Selection: Tap on any Overhead position to open the Statewide page and display the total count per region in a detailed manner.

| State<br>STEN | e<br>N |
|---------------|--------|
| Region        | Local  |
| 1             | 0      |
| П             | 0      |
| III           | 0      |
| IV            | 1      |
| V             | 0      |
| VI            | 2      |

#### Fire Asset Status Tracker

| STEN-T | 9 |
|--------|---|
| COML   | 2 |
| COML-T | 0 |
| EMTF   | 0 |
| EMTF-T | 7 |
| EMPF   | 2 |
| EMPF-T | 0 |
| SOFR   | 0 |
| SOFR-T | 0 |
| PIOF   | 0 |
| PIOF-T | 4 |
| DIVS   | 0 |
| DIVS-T | 0 |
| SCKN   | 0 |
| SCKN-T | 0 |
| STAM   | 0 |
| STAM-T | 0 |
| SITL   | 0 |
| SITL-T | 0 |
| PSC3   | 0 |

**Total Overhead Availability** 

Overhead

STEN

**REMS** Team

11

Single Resource

2

9

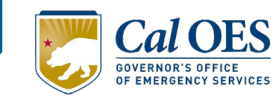

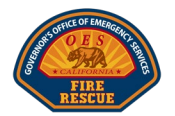

## ADDITIONAL FEATURES OVERVIEW

#### Access Management for Editing and Updating

- **Primary User Rights**: Only Primary users can edit and update statuses for their local fire agency.
- Invitations to Collaborate: These Primary users can grant Operational Area Coordinators or others per their discretion access as either Primary or Secondary users, extending or limiting their capabilities within the system.
- View-Only for Secondary Users: Users with Secondary access are limited to viewing information without the ability to make changes.

#### Mutual Aid Contact Coordination

• Establishing Points of Contact:

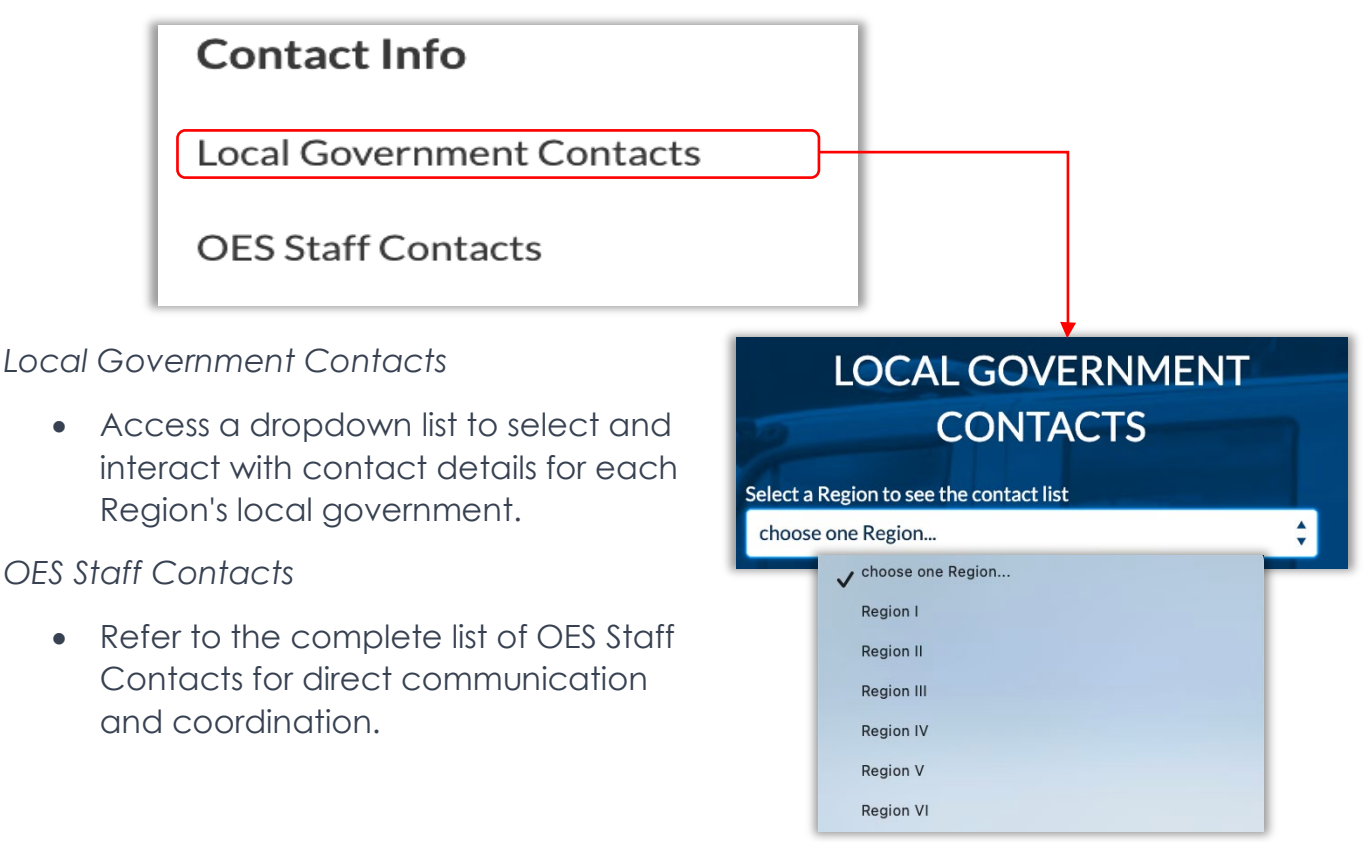

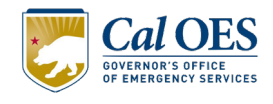

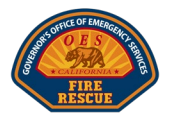

## Module 4: Accessing Reports

- 1. Generating Reports
  - Types of Reports

| Information |                             |                                                |  |  |  |  |  |  |
|-------------|-----------------------------|------------------------------------------------|--|--|--|--|--|--|
| Demonto     | Reports                     |                                                |  |  |  |  |  |  |
| Reports     | Report Name                 | Description                                    |  |  |  |  |  |  |
|             | Agencies without Inventory  | This report displays all agencies that did not |  |  |  |  |  |  |
|             | Tracking                    | have inventory tracking done at least once     |  |  |  |  |  |  |
|             | Agencies without Mutual Aid | This report displays all agencies that did not |  |  |  |  |  |  |
|             | Asset Status Tracking       | have mutual aid data filled in the system      |  |  |  |  |  |  |

- Selecting a Report opens a new tab in your internet browser, allowing the user to conduct the following tasks:
  - 1. Filter
  - 2. Export
  - 3. Sort by Column

| Th       | Report: Accounts with Mutual Aid Agency Resource<br>Agencies without Inventory Tracking<br>s report displays all agencies that did not have inven | Tracker<br> <br>tory tracking |                      |         |                         | Enable Field Editing Q            | Add Chart |
|----------|----------------------------------------------------------------------------------------------------|-------------------------------|----------------------|---------|-------------------------|-----------------------------------|-----------|
| Тс<br>1, | tal Records<br>233                                                                                                    |                               |                      |         |                         |                                   |           |
|          | Account Name                                                                                                    | Region 🕹 💌                    | Operational Area     | MACS ID | Chief Name              | Chief Email                       |           |
| 1        | CONFIRE JPA                                                                                                    | 6                             | XBO - San Bernardino | ссх     | Nathan Cooke            | ncooke@confire.org                |           |
| 2        | Rubidoux Fire Department                                                                                                    | 6                             | XRI - Riverside      | RBX     | James M. Wright         | needupdate@mars.com               |           |
| 3        | Ontario Airport Fire Department                                                                                                    | 6                             | XBO - San Bernardino | OAP     | Charles S. Butler       | cbutler@lawa.org                  |           |
| 4        | Needles Fire Department                                                                                                    | 6                             | XBO - San Bernardino | NED     | ÷                       | (A.                               |           |
| 5        | Baldwin Lake Volunteer Fire Department                                                                                                    | 6                             | XBO - San Bernardino | BLF     | Lawrence J. Winslow     | mtowns@smcfire.org                |           |
| 6        | San Bernardino Fire Department                                                                                                    | 6                             | XBO - San Bernardino | BDO     | Thomas P. Hannemann     | hannemann_th@sbcity.org           |           |
| 7        | Carlsbad Fire Department                                                                                                    | 6                             | XSD - San Diego      | CBD     | Mike Calderwood         | michael.calderwood@carlsbadca.gov |           |
| 8        | Beaumont Fire Department                                                                                                    | 6                             | XRI - Riverside      | BMT     | John Hawkins            | needupdate@mars.com               |           |
| 9        | Sycuan Fire Department*                                                                                                    | 6                             | XSD - San Diego      | SYC     | Zach Carrillo           | zcarrillo@sycuan-nsn.gov          |           |
| 10       | CDCR - Richard J Donovan Corr'l Fac                                                                                                    | 6                             | XSD - San Diego      | RJD     | Jesse Corrales          | jesse.corrales@cdcr.ca.gov        |           |
| 11       | Heartland Communications Facility Authorit                                                                                                    | 6                             | XSD - San Diego      | HTL     | Valerie Nellis-Anderson | vnellis@heartlandfire.net         |           |
| 12       | Blythe Fire Department                                                                                                    | 6                             | XRI - Riverside      | BLY     | Billy Kem               | -                                 |           |
| 13       | Winterhaven Fire Protection District                                                                                                    | 6                             | XIM - Imperial       | WNT     | Steven M. Taylor        | chieftaylor@digitaldune.net       |           |
| 14       | Yucaipa Fire and Paramedic Department                                                                                                    | 6                             | XBO - San Bernardino | YUC     | Grant Malinowski        | grant.malinowski@fire.ca.gov      |           |
| 15       | Imperial Beach Fire Department                                                                                                    | 6                             | XSD - San Diego      | IMB     | John French             | jfrench@imperialbeach.ca.gov      |           |

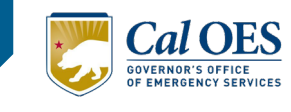

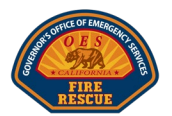

## Module 5: Troubleshooting and Support

#### Program Assistance

Please contact <u>CFRCC@CalOES.CA.gov</u> for program questions and guidance related to the FAST application and mutual aid processes and procedures.

#### System Support

The Cal OES Engage Enterprise Support Team may be contacted at <u>Engage.Support@CalOES.CA.gov</u> for any technical issues within the application.

You will receive an automated reply with your Support Case number and a Support Agent will be in touch as soon as possible to investigate and resolve the issue.

#### **Forgot Password**

Navigate to the Cal OES Engage Community Portal and click Forgot Your Password?

- Enter your Username.
  - Click the Forgot Password button.
- Check your inbox for an email titled Finish resetting your Salesforce password.

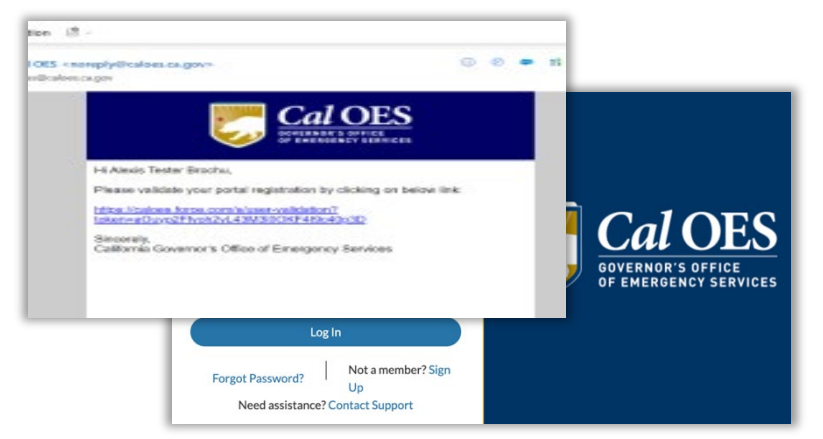

- Click the link in the email.
  - Answer your security question and click Next.
  - Enter a new password and click Change Password.
  - Success! Your password is reset, and you are now in the Community Portal.

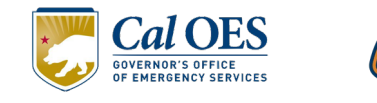

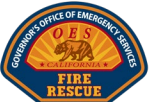

#### **Future Enhancement Support**

Enhancements or change requests for the FAST application must be submitted to Cal OES Fire and Rescue for initial evaluation. If validated and approved, the Cal OES FAST Product Owner submits the request for development to the Cal OES Engage Enterprise Support Team. This team will coordinate with the Product Owner and the development team to prioritize and implement the requested enhancement or change to the application.

Enhancements in the product backlog at the time of publication include:

- Integration to the Cal OES Fire and Rescue Slack application for notifications/alerts
- Integration to the Cal OES Fire and Rescue Esri application MACS 405 dashboard
- Configuring and assigning multi-county/agency teams to a local agency (e.g., IMT)
- Enabling additional Print PDF reports for various pages (e.g., Assigned Resources)
- Implementing search and filter functionality for various pages (e.g., Contacts)

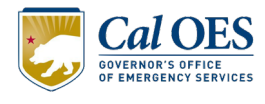

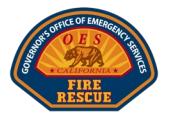

## Appendices

| OVERHEAD POSITION LIST                           |           |  |  |  |  |  |  |  |
|--------------------------------------------------|-----------|--|--|--|--|--|--|--|
| Position Name                                    | Acronym   |  |  |  |  |  |  |  |
| Strike Team Leader, Engine                       | STEN      |  |  |  |  |  |  |  |
| Strike Team Leader, Engine - Trainee             | STEN-T    |  |  |  |  |  |  |  |
| Communications Unit Leader                       | COML      |  |  |  |  |  |  |  |
| Communications Unit Leader - Trainee             | COML-T    |  |  |  |  |  |  |  |
| Emergency Medical Technician, Fireline           | EMTF      |  |  |  |  |  |  |  |
| Emergency Medical Technician, Fireline - Trainee | EMTF-T    |  |  |  |  |  |  |  |
| Paramedic, Fireline                              | EMPF      |  |  |  |  |  |  |  |
| Paramedic, Fireline - Trainee                    | EMPF-T    |  |  |  |  |  |  |  |
| Safety Officer, Line                             | SOFR      |  |  |  |  |  |  |  |
| Safety Officer, Line - Trainee                   | SOFR-T    |  |  |  |  |  |  |  |
| Public Information Officer                       | PIOF      |  |  |  |  |  |  |  |
| Public Information Officer - Trainee             | PIOF-T    |  |  |  |  |  |  |  |
| Division/Group Supervisor                        | DIVS      |  |  |  |  |  |  |  |
| Division/Group Supervisor - Trainee              | DIVS-T    |  |  |  |  |  |  |  |
| Status Check-In Recorder                         | SCKN      |  |  |  |  |  |  |  |
| Status Check-In Recorder - Trainee               | SCKN-T    |  |  |  |  |  |  |  |
| Staging Area Manager                             | STAM      |  |  |  |  |  |  |  |
| Staging Area Manager - Trainee                   | STAM-T    |  |  |  |  |  |  |  |
| Situation Unit Leader                            | SITL      |  |  |  |  |  |  |  |
| Situation Unit Leader - Trainee                  | SITL-T    |  |  |  |  |  |  |  |
| Plans Section Chief, Type 3                      | PSC3      |  |  |  |  |  |  |  |
| Rapid Extraction Module Support Team             | REMS Team |  |  |  |  |  |  |  |

#### Fire Asset Status Tracker

California Governor's Office of Emergency Services

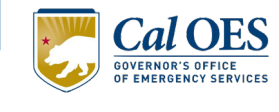

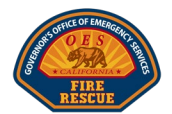

| APPARATUS RESOURCE LIST |                      |        |  |  |  |  |
|-------------------------|----------------------|--------|--|--|--|--|
| OES Unit #              | Item Name            | Entity |  |  |  |  |
| E-#                     | Engine, Type I       | Both   |  |  |  |  |
|                         | Engine, Type III     | Both   |  |  |  |  |
|                         | Engine, Type VI      | Both   |  |  |  |  |
| WT-#                    | WT, Type I           | Both   |  |  |  |  |
|                         | WT, Type II          | Local  |  |  |  |  |
| OES ISU #               | OES ISU              | OES    |  |  |  |  |
| HM-#                    | HM, Type I           | Local  |  |  |  |  |
|                         | HM, Type II          | Both   |  |  |  |  |
|                         | US&R, Type I         | Both   |  |  |  |  |
|                         | US&R, Type II        | Both   |  |  |  |  |
| RT-#                    | Rescue Trailer       | OES    |  |  |  |  |
| SF/S&R #                | SF/S&R, Type I       | Both   |  |  |  |  |
|                         | SF/S&R, Type II      | Local  |  |  |  |  |
|                         | SF/S&R, Type III     | Local  |  |  |  |  |
|                         | SF/S&R, Type IV      | Local  |  |  |  |  |
|                         | Dozer, Type I        | Local  |  |  |  |  |
|                         | Dozer, Type II       | Local  |  |  |  |  |
|                         | Dozer, Type III      | Local  |  |  |  |  |
|                         | Crew, Type I         | Local  |  |  |  |  |
|                         | Crew, Type II        | Local  |  |  |  |  |
|                         | Crew, Type II IA     | Local  |  |  |  |  |
|                         | Helicopter, Type I   | Local  |  |  |  |  |
|                         | Helicopter, Type II  | Local  |  |  |  |  |
|                         | Helicopter, Type III | Local  |  |  |  |  |
|                         | Truck Co, Type I     | Local  |  |  |  |  |
|                         | Truck Co, Type II    | Local  |  |  |  |  |
|                         | Ambulance, Type I    | Local  |  |  |  |  |
|                         | Ambulance, Type II   | Local  |  |  |  |  |
|                         | Fire Boat, Type I    | Local  |  |  |  |  |
|                         | Fire Boat, Type II   | Local  |  |  |  |  |
|                         | Fire Boat, Type III  | Local  |  |  |  |  |

#### Fire Asset Status Tracker

California Governor's Office of Emergency Services

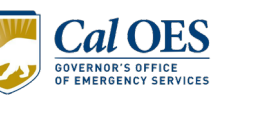

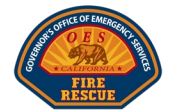

## STATEWIDE FIRESCOPE MACS 405 EXAMPLE

| STATEWIDE FIRESCOPE MACS 405 AVAILABLE RESOURCE STATUS Thu Feb 15 17:49:05 GMT 2024 |     |       |      |        |      |        |      |       |      |      |      |             |     |     |                      |
|-------------------------------------------------------------------------------------|-----|-------|------|--------|------|--------|------|-------|------|------|------|-------------|-----|-----|----------------------|
| OES Resources                                                                       | Reg | ion I | Regi | ion II | Regi | on III | Regi | on IV | Regi | on V | Regi | Region VI T |     | als | OES Resources        |
| Available Resources                                                                 | SR  | ST    | SR   | ST     | SR   | ST     | SR   | ST    | SR   | ST   | SR   | ST          | SR  | ST  | Available Resources  |
| Engines, Type I                                                                     | 0   | 4     | 1    | 5      | 3    | 0      | 3    | 4     | 0    | 2    | 3    | 5           | 0   | 22  | Engines, Type I      |
| Engines, Type III                                                                   | 3   | 2     | 4    | 0      | 0    | 1      | 2    | 2     | 4    | 0    | 4    | 3           | 2   | 11  | Engines, Type III    |
| Engines, Type VI                                                                    | 2   | 3     | 4    | 2      | 0    | 0      | 4    | 2     | 1    | 1    | 2    | 4           | 3   | 14  | Engines, Type VI     |
| WT, Type I                                                                          | 2   | -     | 2    | -      | 2    | -      | 1    | -     | 2    | -    | 2    | -           | 11  | -   | WT, Type I           |
| OES ISU, Type I                                                                     | 2   | -     | 1    | -      | 1    | -      | 1    | -     | 1    | -    | 1    | -           | 7   | -   | OES ISU, Type I      |
| HM, Type II                                                                         | 2   | -     | 3    | -      | 2    | -      | 2    | -     | 2    | -    | 1    | -           | 12  | -   | HM, Type II          |
| SF/S&R, Type I                                                                      | 5   | -     | 3    | -      | 0    | -      | 3    | -     | 0    | -    | 2    | -           | 13  | -   | SF/S&R, Type I       |
| Rescue Trailer                                                                      | 1   | -     | 2    | -      | 2    | -      | 2    | -     | 3    | -    | 5    | -           | 15  | -   | Rescue Trailer       |
|                                                                                     |     |       |      |        |      |        |      |       |      |      |      |             |     |     |                      |
| Local Resources                                                                     | Reg | ion I | Regi | on II  | Regi | on III | Regi | on IV | Regi | on V | Regi | on VI       | Tot | als | Local Resources      |
| Available Resources                                                                 | SR  | ST    | SR   | ST     | SR   | ST     | SR   | ST    | SR   | ST   | SR   | ST          | SR  | ST  | Available Resources  |
| Engines, Type I                                                                     | 2   | 0     | 0    | 1      | 4    | 1      | 1    | 0     | 0    | 0    | 0    | 0           | 2   | 3   | Engines, Type I      |
| Engines, Type III                                                                   | 2   | 0     | 4    | 0      | 3    | 0      | 2    | 0     | 0    | 0    | 0    | 0           | 1   | 2   | Engines, Type III    |
| Engines, Type VI                                                                    | 2   | 0     | 3    | 0      | 4    | 0      | 1    | 0     | 0    | 0    | 0    | 0           | 0   | 2   | Engines, Type VI     |
| WT, Type I                                                                          | 2   | -     | 2    | -      | 3    | -      | 2    | -     | 0    | -    | 0    | -           | 9   | -   | WT, Type I           |
| WT, Type II                                                                         | 2   | -     | 0    | -      | 0    | -      | 2    | -     | 0    | -    | 0    | -           | 4   | -   | WT, Type II          |
| HM, Type I                                                                          | 2   | -     | 0    | -      | 0    | -      | 1    | -     | 0    | -    | 0    | -           | 3   | -   | НМ, Туре I           |
| HM, Type II                                                                         | 4   | -     | 2    | -      | 3    | -      | 2    | -     | 0    | -    | 0    | -           | 11  | -   | HM, Type II          |
| US&R, Type I                                                                        | 4   | -     | 1    | -      | 2    | -      | 0    | -     | 0    | -    | 0    | -           | 7   | -   | US&R, Type I         |
| US&R, Type II                                                                       | 4   | -     | 3    | -      | 3    | -      | 0    | -     | 0    | -    | 0    | -           | 10  | -   | US&R, Type II        |
| SF/S&R, Type I                                                                      | 4   | -     | 3    | -      | 0    | -      | 0    | -     | 0    | -    | 0    | -           | 7   | -   | SF/S&R, Type I       |
| SF/S&R, Type II                                                                     | 4   | -     | 0    | -      | 0    | -      | 0    | -     | 0    | -    | 0    | -           | 4   | -   | SF/S&R, Type II      |
| SF/S&R, Type III                                                                    | 4   | -     | 0    | -      | 0    | -      | 0    | -     | 0    | -    | 0    | -           | 4   | -   | SF/S&R, Type III     |
| SF/S&R, Type IV                                                                     | 0   | -     | 0    | -      | 0    | -      | 0    | -     | 0    | -    | 0    | -           | 0   | -   | SF/S&R, Type IV      |
| Dozer, Type I                                                                       | 4   | -     | 0    | -      | 0    | -      | 0    | -     | 0    | -    | 0    | -           | 4   | -   | Dozer, Type I        |
| Dozer, Type II                                                                      | 4   | -     | 0    | -      | 0    | -      | 0    | -     | 0    | -    | 0    | -           | 4   | -   | Dozer, Type II       |
| Dozer, Type III                                                                     | 4   | -     | 0    | -      | 0    | -      | 0    | -     | 0    | -    | 0    | -           | 4   | -   | Dozer, Type III      |
| Crew, Type I                                                                        | 4   | -     | 0    | -      | 0    | -      | 0    | -     | 0    | -    | 0    | -           | 4   | -   | Crew, Type I         |
| Crew, Type II                                                                       | 4   | -     | 0    | -      | 0    | -      | 0    | -     | 0    | -    | 0    | -           | 4   | -   | Crew, Type II        |
| Crew, Type II IA                                                                    | 4   | -     | 0    | -      | 0    | -      | 0    | -     | 0    | -    | 0    | -           | 4   | -   | Crew, Type II IA     |
| Helicopter, Type I                                                                  | 4   | -     | 0    | -      | 0    | -      | 0    | -     | 0    | -    | 0    | -           | 4   | -   | Helicopter, Type I   |
| Helicopter, Type II                                                                 | 4   | -     | 0    | -      | 0    | -      | 0    | -     | 0    | -    | 0    | -           | 4   | -   | Helicopter, Type II  |
| Helicopter, Type III                                                                | 4   | -     | 0    | -      | 0    | -      | 0    | -     | 0    | -    | 0    | -           | 4   | -   | Helicopter, Type III |
| Truck Co, Type I                                                                    | 4   | -     | 0    | -      | 0    | -      | 0    | -     | 0    | -    | 0    | -           | 4   | -   | Truck Co, Type I     |
| Truck Co, Type II                                                                   | 4   | -     | 0    | -      | 0    | -      | 0    | -     | 0    | -    | 0    | -           | 4   | -   | Truck Co, Type II    |
| Ambulance, Type I                                                                   | 4   | -     | 0    | -      | 0    | -      | 0    | -     | 0    | -    | 0    | -           | 4   | -   | Ambulance, Type I    |
| Ambulance Type II                                                                   | 4   | -     | 0    | -      | 0    | -      | 0    | -     | 0    | -    | 0    | -           | 4   | -   | Ambulance Type II    |